# Study abroad students

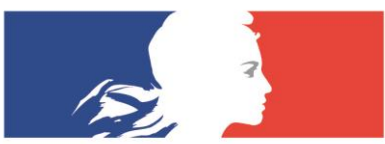

FRENCH EMBASSY IN THE UNITED STATES CAMPUS FRANCE usa.campusfrance.org

HIGHER EDUCATION, ARTS, FRENCH LANGUAGE This guide is for students participating in a study abroad program through their home university for a period of more than 90 days.

Please note that the PASTEL system works best with:

→ Mozilla Firefox

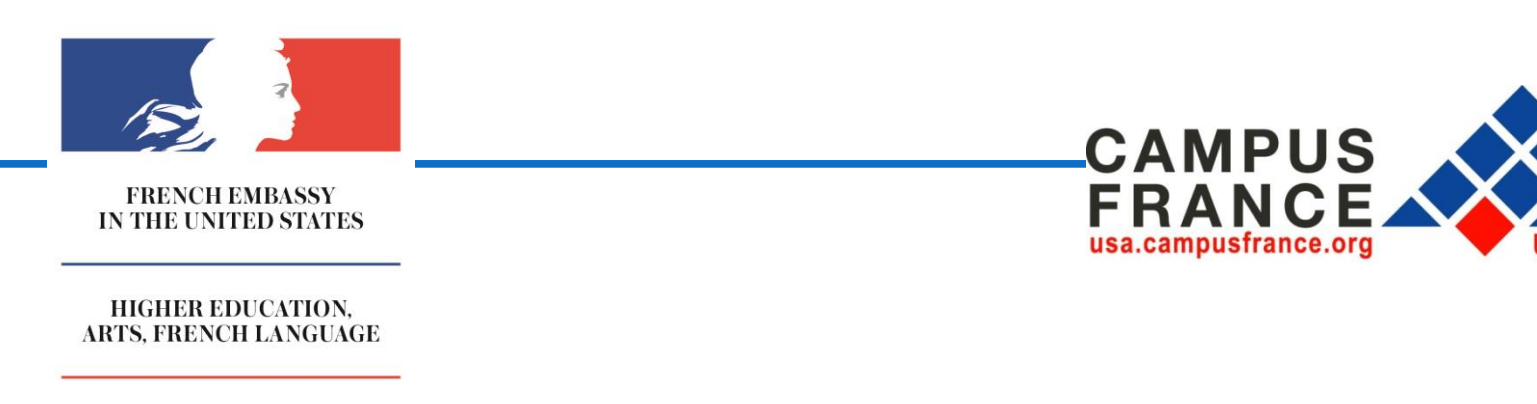

# Before you begin

#### Make sure you have :

- a scanned copy of your acceptance letter (in Jpeg format and less than 300 KB)
- a copy of your resume
- ➡ your passport number
- a passport type **picture** that is in Jpeg format and less than 50 KB (optional)

#### What is an official acceptance letter?

A copy of the student's official acceptance letter or acknowledgment of enrollment, addressed to the student and mentioning his or her full name, printed on institutional letterhead and specifying the exact dates (day, month, year) of the academic program and including full contact information for the individual issuing the offer or acknowledgment, as well as the full address of the educational institution. Said address may serve as the student's temporary address in France. Two cases are possible:

- (a) Students taking part in an exchange program between an American and a French institution. In this case, the acceptance or enrollment letter may be issued from either institution provided the formal exchange agreement is identified and the information specified above is provided.
- b) Students enrolling in an American program in France (operated by an American institution with a branch in France). In this case, the acceptance or enrollment letter must come from the American institution and include all of the information specified above

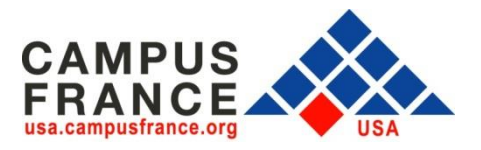

# **Important reminders**

- Take the time to fill out the PASTEL application thoroughly and correctly. Please keep in mind that your PASTEL application will be viewed by the Campus France team as well as the visa section at the consulate.
- $\mathbf{+}$

Once your PASTEL application has been validated and submitted, you cannot make any changes

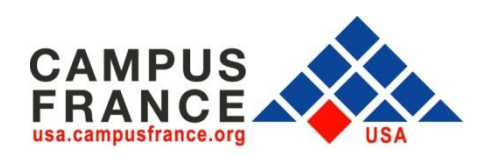

# **Fill out your PASTEL application**

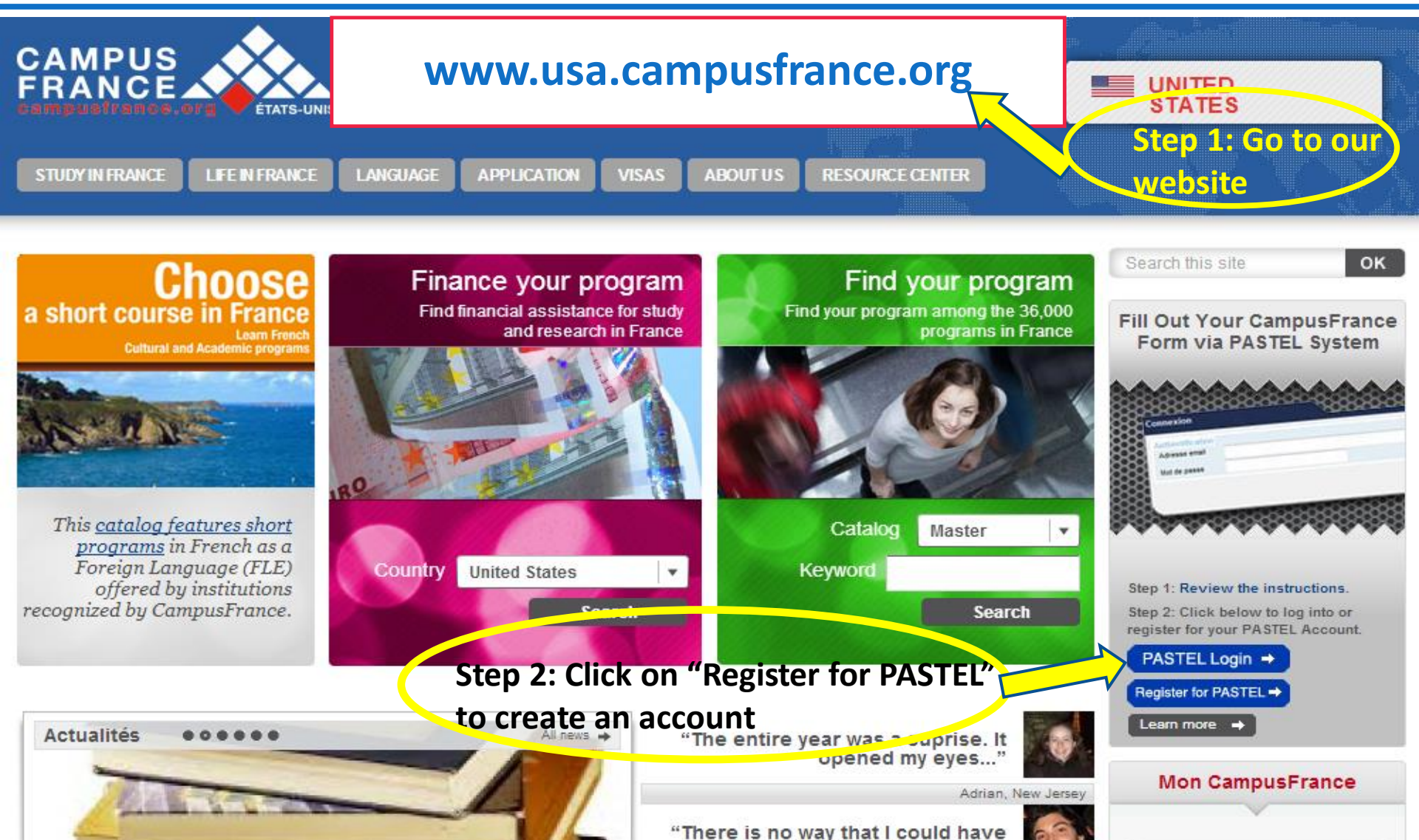

gotten this while staving at my

## **Create your account**

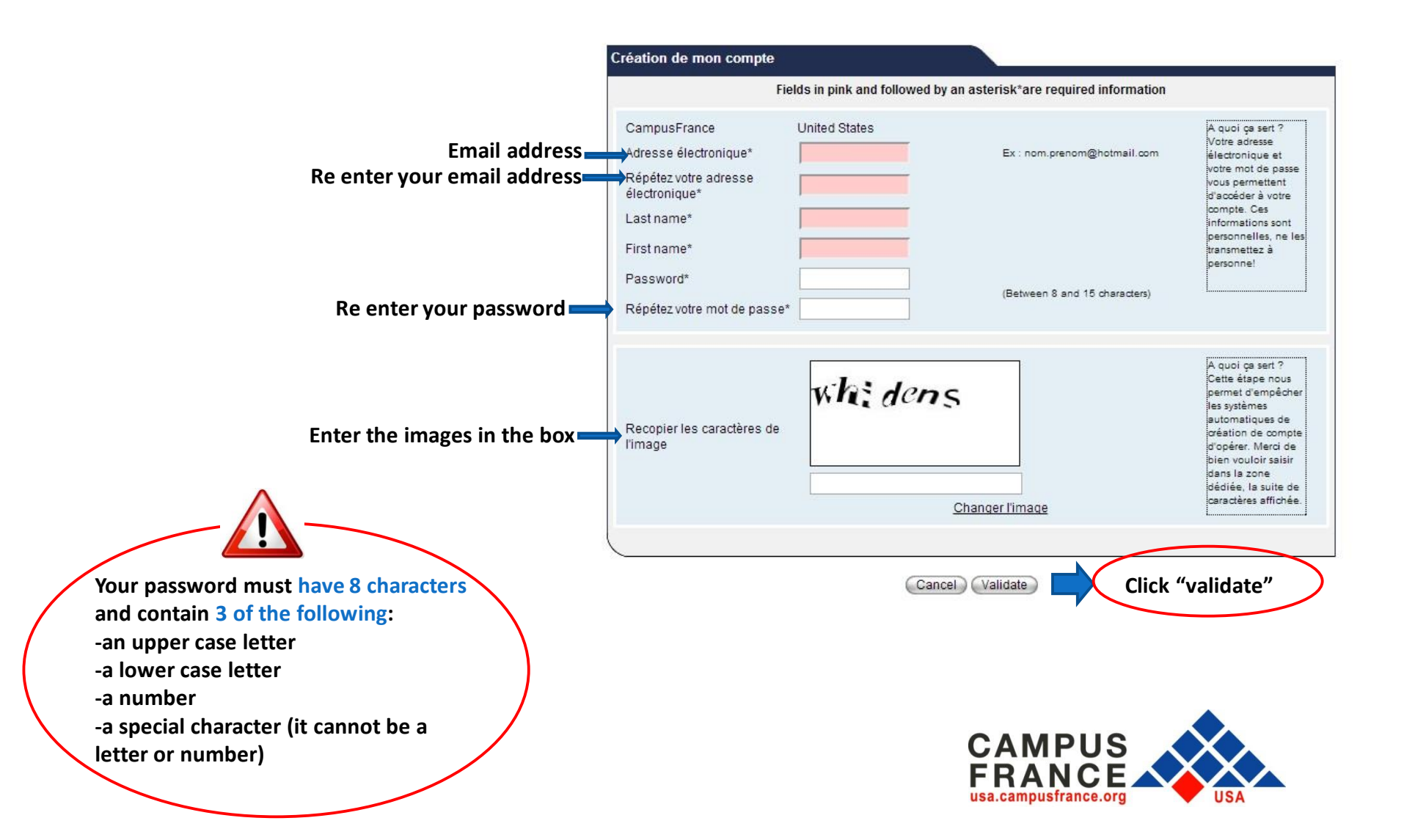

# Step 3: Click on the link sent to your email address within 24 hours

This message notifies you that your account has been created

An email has been sent to the email address you used to create your account

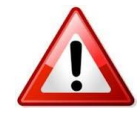

Open the email and click on the link **within 24 hours** in order to continue filling out your PASTEL application.

Once you click on the link you will be taken to the **Personal Information** section

## Step 4: Fill out every field

|                                     | creation ac mon compa             | fill a start of the start of the start of th |                        |                          |                 |                               |        |
|-------------------------------------|-----------------------------------|----------------------------------------------------------------------------------------------------|------------------------|--------------------------|-----------------|-------------------------------|--------|
|                                     |                                   | Fields                                                                                                    | in pink and followed I | by an asterisk*are requi | ed information  |                               |        |
|                                     | Authentification                  |                                                                                                    |                        |                          |                 |                               |        |
| Warning: You will not be able to    | Email*                            | 1005050000                                                                                                    |                        | Password*                |                 | (Between 8 and 15 characters) |        |
| change any of the information after |                                   |                                                                                                    |                        | Password confirmation*   |                 |                               |        |
| vou click on "validate"             | Title*                            | 1 on your passport                                                                                                    |                        | address<br>Country*      | Linited States  |                               |        |
|                                     |                                   |                                                                                                    |                        | Province/Region/State*   | - Your choice - |                               |        |
|                                     | Lastname"                         | (in                                                                                                    | capital letters)       | City*                    | - Your choice - | En                            | torvo  |
|                                     | name/Other                        |                                                                                                    |                        | Zip code                 |                 | En                            | rman   |
|                                     | names                             | (Fi                                                                                                    | rst letter in capital  | Address*                 | 1               | pe pe                         | rmano  |
|                                     | First name*                       | lett                                                                                                    | ters)                  |                          |                 | scr                           |        |
| Be sure to use the                  | Gender* Male                      | •                                                                                                    |                        | Contact information      |                 |                               | aress  |
| following format:                   | Birth date*                       | dd/mm/yyyy                                                                                                    |                        | area code                |                 |                               |        |
| dav/month/year                      | Place (city)                      |                                                                                                    |                        | Telephone*               |                 | Be su                         | ire to |
|                                     | Country of United State           | s                                                                                                    | •                      | cell phone               |                 | inclu                         | Ide    |
|                                     | birth*                            | -                                                                                                    | -                      | cen phone                |                 | your                          | area   |
|                                     | nationality* United State         | 5                                                                                                    |                        | Select a language        | English         | code                          |        |
|                                     | ID<br>document Green Card         | or Visa # 🔻                                                                                                    |                        | Language                 |                 |                               |        |
| If you do <mark>not</mark> have a   | type*                             |                                                                                                    |                        |                          |                 |                               |        |
| US passport, choose 💶 🛶             | document                          |                                                                                                    |                        |                          |                 |                               |        |
| another form of ID.                 | Marital                           |                                                                                                    |                        |                          |                 | Select                        |        |
|                                     | status,<br>number of<br>children* |                                                                                                    |                        |                          |                 | English                       |        |
|                                     | In which discipline do your       | study goals fit?*                                                                                                    |                        |                          | - Your cho      | ice - 🔻                       |        |
|                                     | I would like to receive infor     | mation about studying in                                                                                                    | I France in my persona | al email account.        |                 |                               |        |
|                                     | r would like to subscribe to      | the French Embassy All                                                                                                    | ummi Network.          |                          |                 |                               |        |
|                                     |                                   |                                                                                                    |                        |                          |                 |                               |        |
|                                     |                                   |                                                                                                    | Car                    | cel Validate             |                 | k "validato"                  |        |

# Step 5: Write down your Campus France

#### reference number

After you finish the Personal Information section, you will receive the following message. You must now complete the Campus France form section in your PASTEL application.

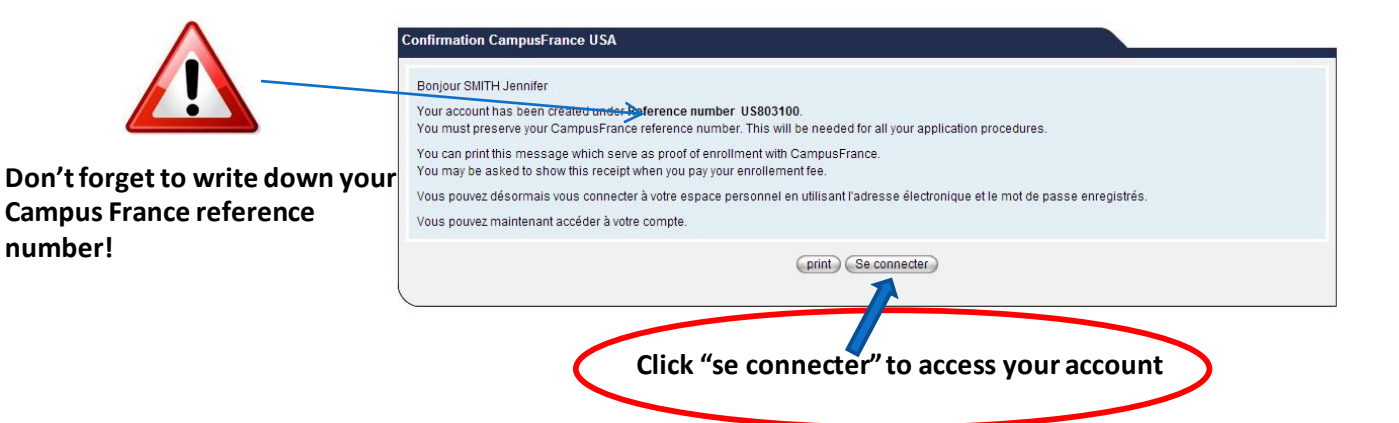

### **Step 6: Complete the Campus France form**

| Welcome                            |                                                                                                    |                                                                                            |
|------------------------------------|----------------------------------------------------------------------------------------------------|--------------------------------------------------------------------------------------------|
| My file<br>Personal information    | Welcome                                                                                                    | File validation date: 28/03/2015 (Date de début du formulaire (28/04/2014) plus 11 mois) 🧐 |
| CampusFrance form<br>My procedures | Participez à notre grande enquête internationale destinée à améliorer l'accueil des étudiants étrangers                                                                                                    |                                                                                            |
| My mailbox                         | allez venir en France, vous êtes en France ou vous êtes déjà venu(e) en France pour étudier ? Votre avis et votre expérience nous intéressent !                                                                                                    |                                                                                            |
| List of received messages          | Qu'espérezvny, espenant étudier en France ?                                                                                                    |                                                                                            |
| Send a message                     | Qu'avez-vous finalement equé en France ?<br>Qu'avez-vous finalement en voie en France ?<br>Selon vous, que faudrait-il ament en en priorité dans l'accueil des étudiants étrangers en France ?<br>Toujours selon vous, quels sont les aixent et les faiblesses de la France, notamment en matière d'enseignement ?<br>Quelles sont les raisons qui vous ont pousse au reisir la France ?<br>Et si c'était à refaire, reviendriez-vous en France ?<br>Pour répondre à cos questions, rondez vous sur la lion suiverat un prive tre destance |                                                                                            |
|                                    | Ce questionnaire est strictement anonyme. Click "Campus France form"                                                                                                    |                                                                                            |

#### **Step 6A: Complete the Education Section**

| My file<br>Personal information                                                    | Fill out form         Reception of hard copy         Payment         Validat           Start 28/04/2014         To be sent         To do         To do                                                                                                    | to do to be planned A complèter                                                                                                    |                              |                                 |                      |                            |
|------------------------------------------------------------------------------------|----------------------------------------------------------------------------------------------------|----------------------------------------------------------------------------------------------------|------------------------------|---------------------------------|----------------------|----------------------------|
| CampusFrance form                                                                  | Compus France Form                                                                                                    |                                                                                                    |                              |                                 | 110902400            |                            |
| My mailbox<br>List of received messages<br>List of sent messages<br>Send a message | Education Linguistic skills goals Validatio                                                                                                    | n of my file's CampusFrance form                                                                                                    |                              |                                 | 0.000,000            |                            |
|                                                                                    | Guide<br>If you need help to complete this form, please check<br>Attention: click on ⊕Create a new activity<br>Attention: click on ∮ pour modifier une activité, rens<br>Attention: click on ♀ pour consulter les détails d'une<br>Attention: click on ♥ to delete an activity | the application section of Campus France USA's website (usa.c<br>signer le relevé de notes associé ou joindre un justificatif scann<br>activité, son relevé de notes associé ou ses justificatifs scanné | ampusfrance.org)<br>ś.<br>s. |                                 |                      |                            |
|                                                                                    | your activities                                                                                                    |                                                                                                    |                              |                                 |                      |                            |
|                                                                                    | Туре                                                                                                    | period                                                                                                    | Institution                  | Description                     | Complete<br>activity | Number<br>upload<br>docume |
|                                                                                    | 1                                                                                                    |                                                                                                    | Information not yet entered  |                                 |                      |                            |
|                                                                                    |                                                                                                    |                                                                                                    |                              |                                 |                      |                            |
|                                                                                    | high sa pol diploma<br>YearHig, school diploma*                                                                                                    | - Your choice -                                                                                                    |                              |                                 |                      |                            |
|                                                                                    | Are you in the of the following cases?<br>high school Viploma<br>Cooperation roject<br>scholarship                                                                                                    | - Your choice -<br>- Your choice -                                                                                                    | •                            |                                 |                      |                            |
| PFrench Foreign Ministry                                                           |                                                                                                    |                                                                                                    | Cancel Validate              |                                 |                      |                            |
|                                                                                    |                                                                                                    |                                                                                                    | (preceeding)                 |                                 |                      |                            |
|                                                                                    | In this<br>To                                                                                                    | section you will fill ou<br>begin, <b>click on the cr</b>                                                                                                    | t information abc            | out your <b>home university</b> |                      |                            |

#### You will be taken to the following screen

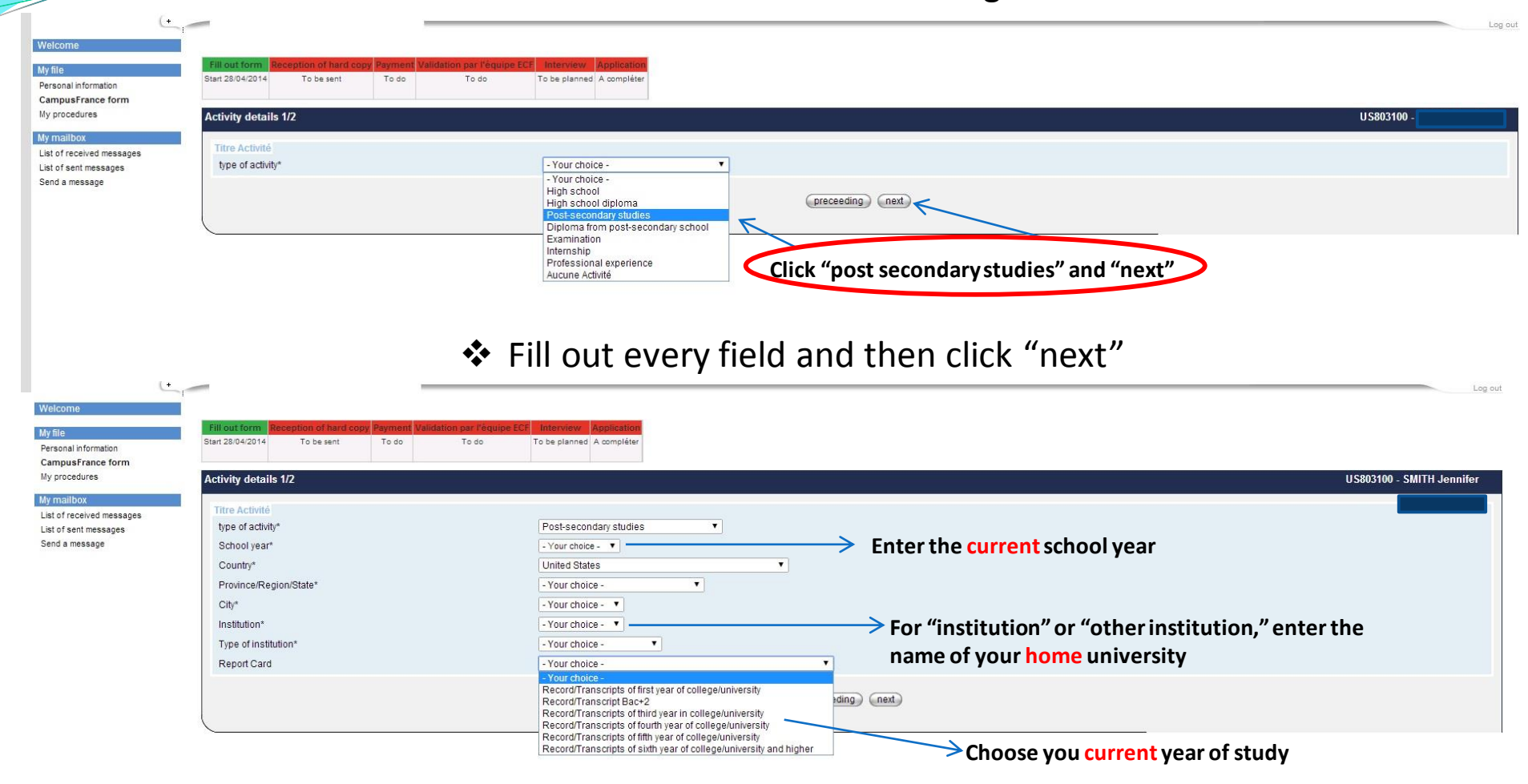

#### Fill out every field and upload your acceptance letter. Then click "validate"

| ill out form              | Reception of hard copy     | Payment V     | alidation par l'équipe E | CF Interview     | Application  |                                                          |             |
|---------------------------|----------------------------|---------------|--------------------------|------------------|--------------|----------------------------------------------------------|-------------|
| art 28/04/2014            | To be sent                 | To do         | To do                    | To be planned    | A compléter  |                                                          |             |
| ctivity detai             | ls 2/2                     |               |                          |                  |              |                                                          | U S803100   |
|                           |                            |               |                          |                  |              |                                                          |             |
| ou can manu               | ally type your grade if yo | ou are an exc | change or a "study abr   | oad" student, do | not send us  | inscripts if you are applying to                         |             |
|                           |                            |               |                          |                  |              |                                                          |             |
| Details regar<br>Series   | ding the report card       |               |                          | La trade de      |              |                                                          |             |
| Decord/Trans              | cript pages*               |               |                          | Higher           | education    |                                                          |             |
| Record/mana               | criptiname                 |               |                          | Record           | /Transcripts | ear in college/university                                |             |
| School year               |                            |               |                          | 2014             | ▼.           |                                                          |             |
| grade                     |                            |               |                          | - Your o         | choice -     | - Choose the grading system used by your home university |             |
| Area of study             |                            |               |                          | - Your o         | choice -     |                                                          |             |
| speciality                |                            |               |                          | - Your o         | choice - 🔻   | Fill out the option that best corresponds to your field  | ld of study |
| average                   |                            |               |                          |                  |              | Enter your GPA                                           |             |
| Observations              | 8                          |               |                          |                  |              |                                                          |             |
| 0000110                   |                            |               |                          |                  |              |                                                          |             |
|                           |                            |               |                          |                  |              | Leave blank                                              |             |
| Number of se              | mesters*                   |               |                          | - Your o         | choice - 🔻   |                                                          |             |
|                           |                            |               |                          |                  |              |                                                          |             |
|                           |                            |               |                          |                  |              |                                                          |             |
|                           |                            |               |                          |                  |              |                                                          |             |
| proof<br>Attention: click | k on ⊕Add an attachm       | uent          |                          |                  |              |                                                          |             |
| Attention: clici          | k on Øpour modifier le     | i nom d'un ju | stificatif               |                  |              |                                                          |             |
| At least one s            | supporting document is     | s required    |                          |                  |              |                                                          |             |
| your uo                   | Lastname                   |               |                          |                  |              |                                                          |             |
| +                         | Cast hame                  |               |                          |                  |              |                                                          |             |
| K                         |                            |               |                          |                  |              |                                                          |             |
|                           |                            |               |                          |                  |              | Attention: click on <sup>(1)</sup> Add an attachment.    |             |
|                           |                            | n this s      | action                   |                  | اممما        | anned convertige of your accontance letter               |             |
|                           |                            | n this s      | lection you i            |                  | ipioau       | anned copy of your acceptance letter.                    |             |
|                           | ĸ                          | emina         | ier: it must i           | be in Jpe        | g torm       | id no more than 300 KB.                                  |             |
|                           | C                          | lick on       | h the cross (6           | ₽) and fo        | bllowt       | rompts.                                                  |             |

Then click on "save"

- ✤ You will be taken back to this page
- Fill out the section below

| CampusFrance form                                                                                   |                                                                                                    |                                 |                                                        | U S803100            |                                    |
|----------------------------------------------------------------------------------------------------|----------------------------------------------------------------------------------------------------|---------------------------------|--------------------------------------------------------|----------------------|------------------------------------|
| Education Linguistic skills goals Valida                                                            | tion of my file's CampusFrance form                                                                                                    |                                 |                                                        |                      |                                    |
| Guide<br>If you need help to complete this form, please cher<br>Attention: click on                 | ck the application section of Campus France USA's website (usa<br>iseigner le relevé de notes associé ou joindre un justificatif scan<br>ne activité, son relevé de notes associé ou ses justificatifs scann | campusfrance.org)<br>né.<br>és. |                                                        |                      |                                    |
| your activities<br>Type<br>€                                                                        | period                                                                                                    | Institution                     | Description                                            | Complete<br>activity | Number of<br>uploaded<br>documents |
| 🖉 🗑 Post-secondary studies                                                                          | 2014                                                                                                    | Georgetown University           | Record/Transcripts of third year in college/university | Oui                  | 1                                  |
| high school diploma<br>YearHigh school diploma*                                                     | 2011 🔻                                                                                                    |                                 |                                                        |                      |                                    |
| Are you in one of the following cases?<br>high school diploma<br>Cooperation project<br>scholarship | High School Diploma (Ge<br>Study Abroad<br>- Your choice -                                                                                                    | neral)<br>If you do not he      | ave one of the scholarships listed, lea                | ave it blan          | k                                  |
|                                                                                                    |                                                                                                    | (Cancel) (Validate              | Click "validate"                                       |                      |                                    |

## Step 6B: Complete the Linguistics Skills section

| Click the "l                                                                                                    | inguistics Skills" tab                        |                                                                      |                                                                                                    |       |
|----------------------------------------------------------------------------------------------------|-----------------------------------------------|----------------------------------------------------------------------|----------------------------------------------------------------------------------------------------|-------|
| CampusFrance form                                                                                                    |                                               |                                                                      | U \$803100 -                                                                                                    |       |
| Education Linguistic skills goals Validation of my file's Campu                                                                                                    | IsFrance form                                 |                                                                      |                                                                                                    |       |
| Attention: click on <sup>®</sup> create a stay in France If you have                                                                                                    | been to France, click on the cross ( $\oplus$ | ) and fill out th                                                    | is section                                                                                                    |       |
| List of your stays in France                                                                                                    |                                               |                                                                      |                                                                                                    |       |
| Start date                                                                                                    | End date                                      |                                                                      | Description                                                                                                    |       |
| +                                                                                                    |                                               |                                                                      |                                                                                                    |       |
|                                                                                                    | Attention: click on 🤇                         | Create a stay in France                                              |                                                                                                    |       |
| French language proficiency tests<br>Attention: click on                                                                                                    | Do not fill out this section unless           | ; you have tak                                                       | en a French test, such as the TCF, DELF, DALF                                                                                 |       |
| Passed language tests                                                                                                    |                                               |                                                                      |                                                                                                    |       |
|                                                                                                    | expiration date                               | Grade                                                                | Grade written expression                                                                                                    | level |
|                                                                                                    |                                               |                                                                      |                                                                                                    |       |
|                                                                                                    | Attention: click on SAdd a lan                | guage test (only those you p                                         | Jassed)                                                                                                    | d     |
| French language competency<br>Was some or all of your high school classes taught in French?*<br>Have you ever studied French?*<br>Other language competencies<br>Have you ever studied English?* | Cancel                                        | -Your choice -      -Your choice -      -Your choice -      Validate | Select the response that best responds to your<br>– situation (level of French, number of hours of<br>French instruction etc) |       |
|                                                                                                    |                                               | Click                                                                | "validate"                                                                                                    |       |

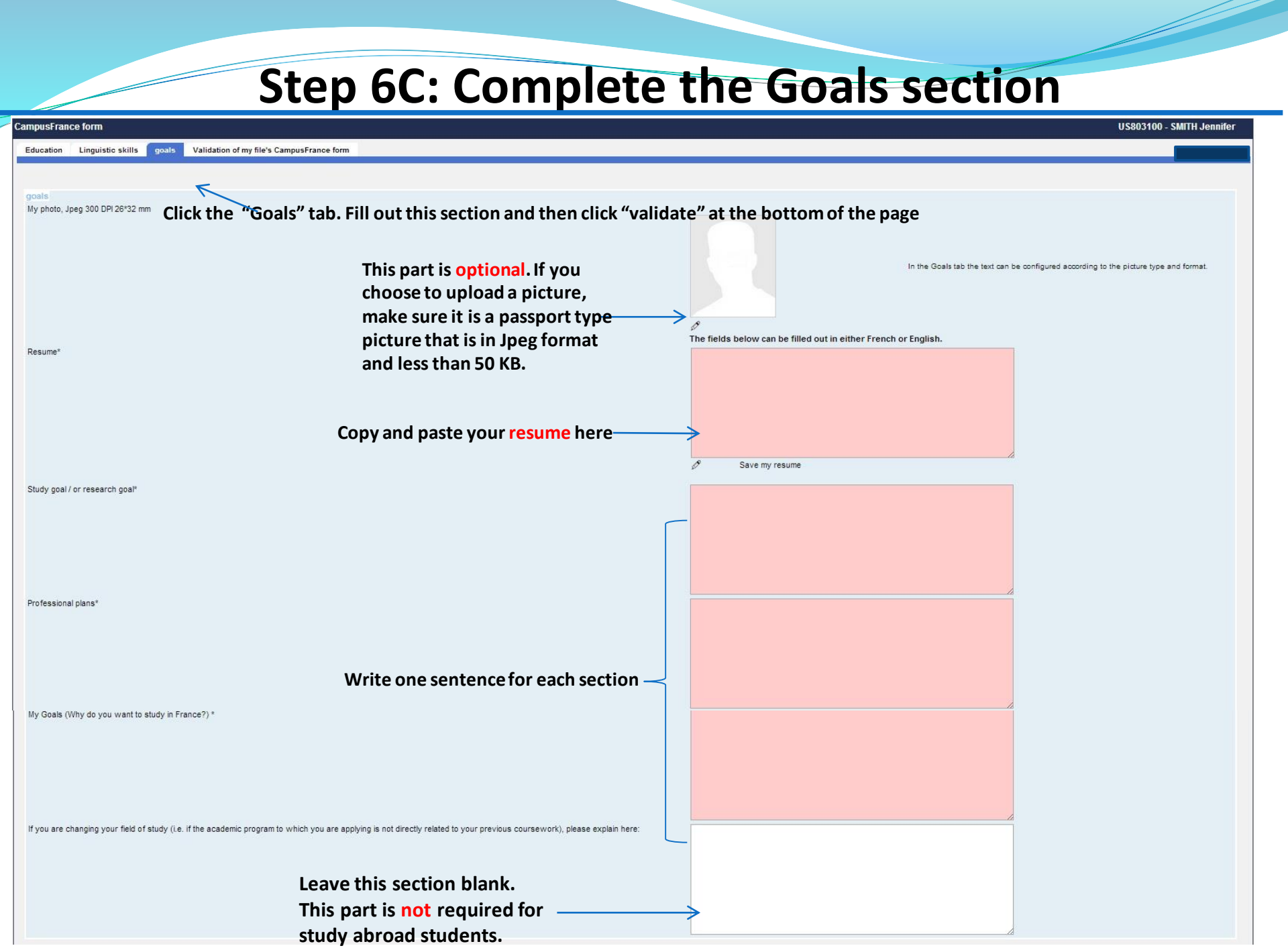

#### **Step 6D: Validate your Campus France form**

| Fill out form         Reception of hard copy         Payment         Validation par l'équipe ECF         Interview           start 28/04/2014         To be sent         To do         To be plant                                                                                                    | A compléter Step 1: Click on the 4 <sup>th</sup> tab                                                             |   |  |  |  |  |  |
|----------------------------------------------------------------------------------------------------|----------------------------------------------------------------------------------------------------|---|--|--|--|--|--|
| CampusFrance form                                                                                                    | US803100                                                                                                    | r |  |  |  |  |  |
| Education Linguistic skills goals Validation of my file's CampusFrance for                                                                                                    |                                                                                                    |   |  |  |  |  |  |
| Verification that all required information has been entered.<br>Personal information<br>Education<br>Linguistic skills<br>goals                                                                                                    | Complete<br>Complete<br>Complete<br>Complete<br>Complete<br>Complete, go back and enter the missing information. |   |  |  |  |  |  |
| Your CampusFrance form is complete, you may submit it Welcome! CampusFrance USA is here to help you throughout your application process. Our team will process your application for any stay in France over three months, before you apply for a student visa. We encourage you to browse our extensive website at www.usa.campusfrance.org, where you will find information on how to study in France (including info on applications and student visas), French degrees and training programs, a searchable directory of courses and programs taught in English and a wide array of useful tips! |                                                                                                    |   |  |  |  |  |  |
| Warning<br>Submission of your CampusFrance form is irreversible. You will no longer be able to modify it once you have clicked on "OK".                                                                                                    |                                                                                                    |   |  |  |  |  |  |
|                                                                                                    |                                                                                                    |   |  |  |  |  |  |

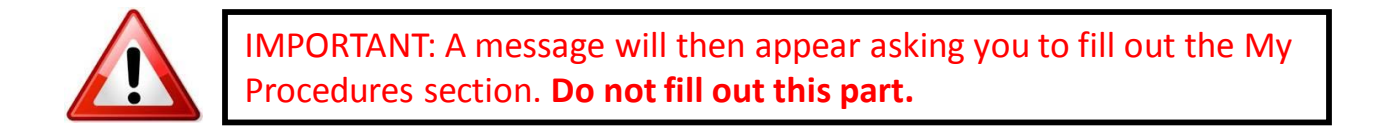

### **Step 7: Send us the following documents**

- ✤ After validating your PASTEL application, you must send us by postal mail:
  - → a COPY of the acceptance letter you uploaded
  - → a \$100 money order made out to MCUFEU
  - → a photocopy of your money order

Send them to us at:

Campus France 4101 Reservoir Rd NW Washington, DC 20007

Please do not send them separately. Be sure to include your Campus France reference number (USXXXXXX) on your money order.

For more information on acceptance letter requirements and how to proceed in general, please consult the following link on our <u>website</u>

#### **Step 8: Check your Campus France mailbox**

Regularly check your Campus France mailbox through PASTEL for your confirmation email and proof of payment. Print copies for submission to the French consulate

Within about three weeks after Campus France has received your postal mail, a Campus France representative will review your file. If your file (acceptance letter and money order sent via postal mail, AND online Campus France form) is complete, you will receive a confirmation email – which starts with "Your Campus France file has been processed." – in your Campus France inbox in the PASTEL system.

Please note: Any missing materials (money order or acceptance letter) or an incomplete online PASTEL application will delay the process. Check your Campus France inbox regularly to see whether you need to take action.

Print out the (a) confirmation email, as well as the (b) proof of payment that you should have received earlier in the process (a PDF attached to the email entitled *"Une Quittance est disponible"*), as these are among the several documents required by the French consulate.

#### How to contact us

- If you have questions regarding the PASTEL application or the Campus France process, be sure to check the <u>FAQ section</u> on our website before contacting us. Many of your questions can be answered here!
  - If you can't find the answer to your question, you can send us an email via your PASTEL account (click on Send a Message)

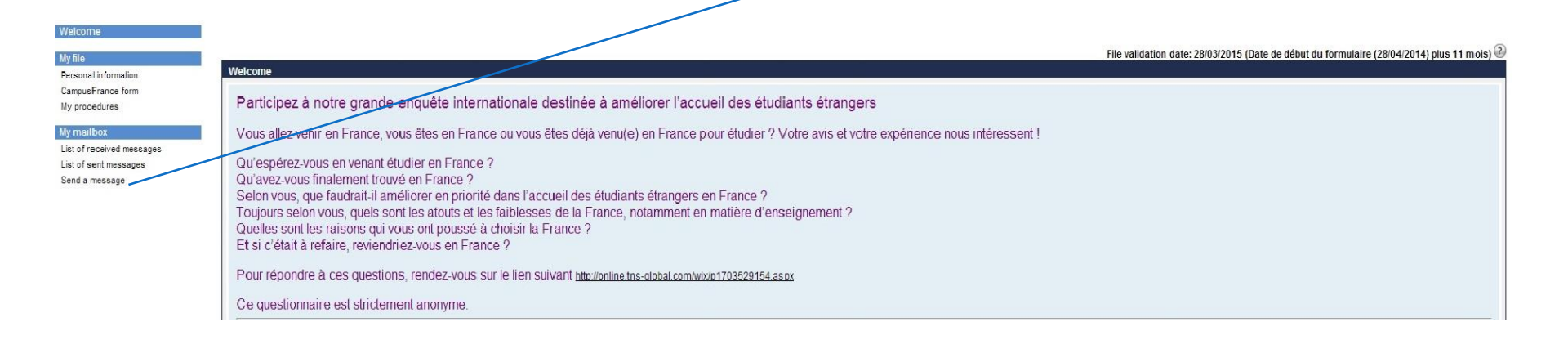

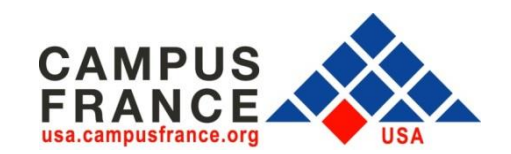